# Microsoft365 ドメインの確認方法

リコーヘルプデスクへ問い合わせする際に必要な契約者IDの確認方法です

### ①WordやExcelなどの任意のアプリを開き、 【ファイル】タブをクリックします。

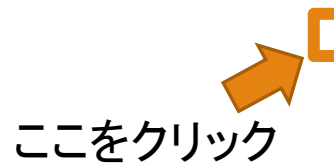

| 目動係  | 新 ( <u>力</u> )       | 目 2~      | <ul> <li>(€ × ≠</li> </ul> | <u> </u>              |       |           | Book2 - | Excel     |         |         | <u>م</u> |       |          |                       |        |      |      |   |      |         |           |
|------|----------------------|-----------|----------------------------|-----------------------|-------|-----------|---------|-----------|---------|---------|----------|-------|----------|-----------------------|--------|------|------|---|------|---------|-----------|
| ファイル | <u>k-4</u>           | 挿入        | ページレー                      | (アウト 姜                | 敗式 デー | 9 校閲      | 表示      | 開発アド      | 42 NI   | J       | Ĩ.       |       |          |                       |        |      |      |   |      | percent | -         |
|      | ▲ 切り取り               |           | 游ゴシッ                       | ウ                     | *     | 11 ~ A^ . | A" = =  | ∃ <u></u> | 診折り返    | 起て全体を表示 | 示する 標準   | E.    | ~        |                       | 標準     | 1    | どちらで | t |      |         | ンオート      |
| 貼り付け | レビコピー 、              | /8±h/sti- | , B I                      | <u>u</u> -   <u>H</u> | - 0   | A - 7     | • = =   | ≡≡        | 三 豆 セルを | 結合して中央撤 | 前え ~ [1] | ~ % 🤊 | €0.00 \$ | 条件付き テーブ)<br>ま式 🗸 ま式ま | にない 悪い | N    | 良い   | ~ | 挿入削除 | 注書式     | \$ 5117 · |
|      | ◆ 音 ユルのコし<br>ケトップボード | . /жнотою | /<br>[5]                   | ÷                     | フォント  |           | rsi.    |           | 配置      |         | 5        | 数値    | 5        |                       |        | スタイル |      |   | 17JL | ,       |           |
|      |                      |           |                            |                       |       |           |         |           |         |         |          |       |          |                       |        |      |      |   |      |         |           |
| AI   |                      |           | √ Jx                       |                       |       |           |         |           |         |         |          |       |          |                       |        |      |      |   |      |         |           |
|      | A                    | В         | С                          | D                     | E     | F         | G       | н         | 1       | j       | K        | L     | M        | N                     | 0      | P    | Q    | R | S    | Т       | U         |
| 1    |                      |           |                            |                       |       |           |         |           |         |         |          |       |          |                       |        |      |      |   |      |         |           |
| 2    |                      |           |                            |                       |       |           |         |           |         |         |          |       |          |                       |        |      |      |   |      |         |           |
| 3    |                      |           |                            |                       |       |           |         |           |         |         |          |       |          |                       |        |      |      |   |      |         |           |
| 5    |                      |           |                            |                       |       |           |         |           |         |         |          |       |          |                       |        |      |      |   |      |         |           |
| 6    |                      |           |                            |                       |       |           |         |           |         | -       |          |       |          |                       |        |      |      |   |      |         |           |
| 7    |                      |           |                            |                       |       |           |         |           |         |         |          |       |          |                       |        |      |      |   |      |         |           |
| 8    |                      |           |                            |                       |       |           |         |           |         |         |          |       |          |                       |        |      |      |   |      |         |           |
| 9    |                      |           |                            |                       |       |           |         |           |         |         |          |       |          |                       |        |      |      |   |      |         |           |
| .0   |                      |           |                            |                       |       |           |         |           |         |         |          |       |          |                       |        |      |      |   |      |         |           |
| 11   |                      |           |                            |                       |       |           |         |           |         |         |          |       |          |                       |        |      |      |   |      |         |           |
| 12   |                      |           |                            |                       |       |           |         |           |         |         |          |       |          |                       |        |      |      |   |      |         |           |
| 13   |                      |           |                            |                       |       |           |         |           |         |         |          |       |          |                       |        |      |      |   |      |         |           |
| 4    |                      |           |                            |                       |       |           |         |           |         |         |          |       |          |                       |        |      |      |   |      |         |           |
| 5    |                      |           |                            |                       |       |           |         |           |         |         |          |       |          |                       |        |      |      |   |      |         |           |
| 7    |                      |           |                            |                       |       |           |         |           |         |         |          |       |          |                       |        |      |      |   |      |         |           |
| 8    |                      |           |                            |                       |       |           |         |           |         |         |          |       |          |                       |        |      |      |   |      |         |           |
| 9    |                      |           |                            |                       |       |           |         |           |         |         |          |       |          |                       |        |      |      |   |      |         | _         |
| 20   |                      |           |                            |                       |       |           |         |           |         |         |          |       |          |                       |        |      |      |   |      |         |           |
| 21   |                      |           |                            |                       |       |           |         |           |         |         |          |       |          |                       |        |      |      |   |      |         |           |
| 2    |                      |           |                            |                       |       |           |         |           |         |         |          |       |          |                       |        |      |      |   |      |         |           |
| 23   |                      |           |                            |                       |       |           |         |           |         |         |          |       |          |                       |        |      |      |   |      |         |           |
| 24   |                      |           |                            |                       |       |           |         |           |         |         |          |       |          |                       |        |      |      |   |      |         |           |
| 25   |                      |           |                            |                       |       |           |         |           |         |         |          |       |          |                       |        |      |      |   |      |         |           |
| 26   |                      |           |                            |                       |       |           |         |           |         |         |          |       |          |                       |        |      |      |   |      |         |           |

## ②左下の【アカウント】をクリックします

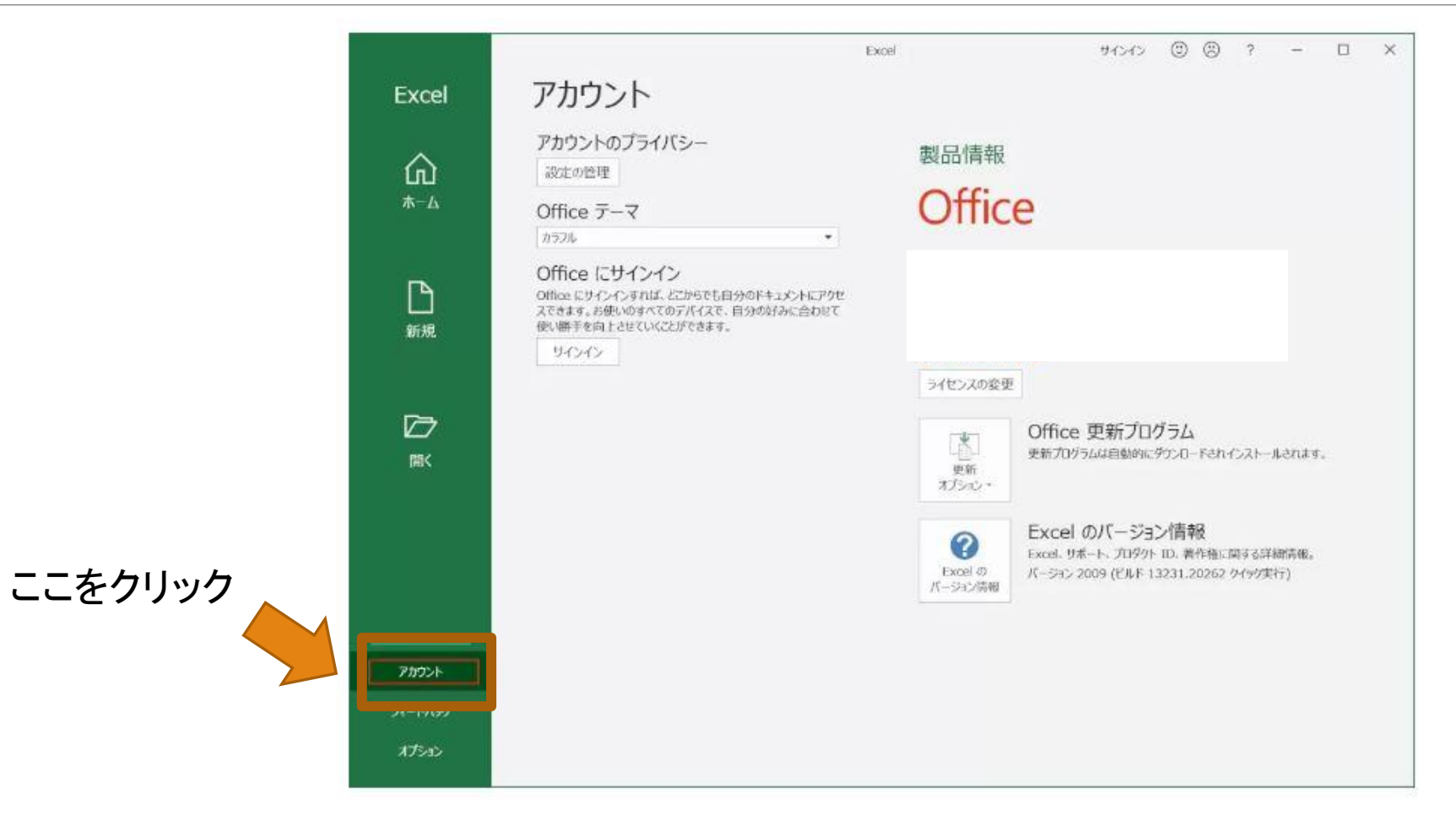

# ③右側の製品情報の所有者の@より後ろの部分を確認します。

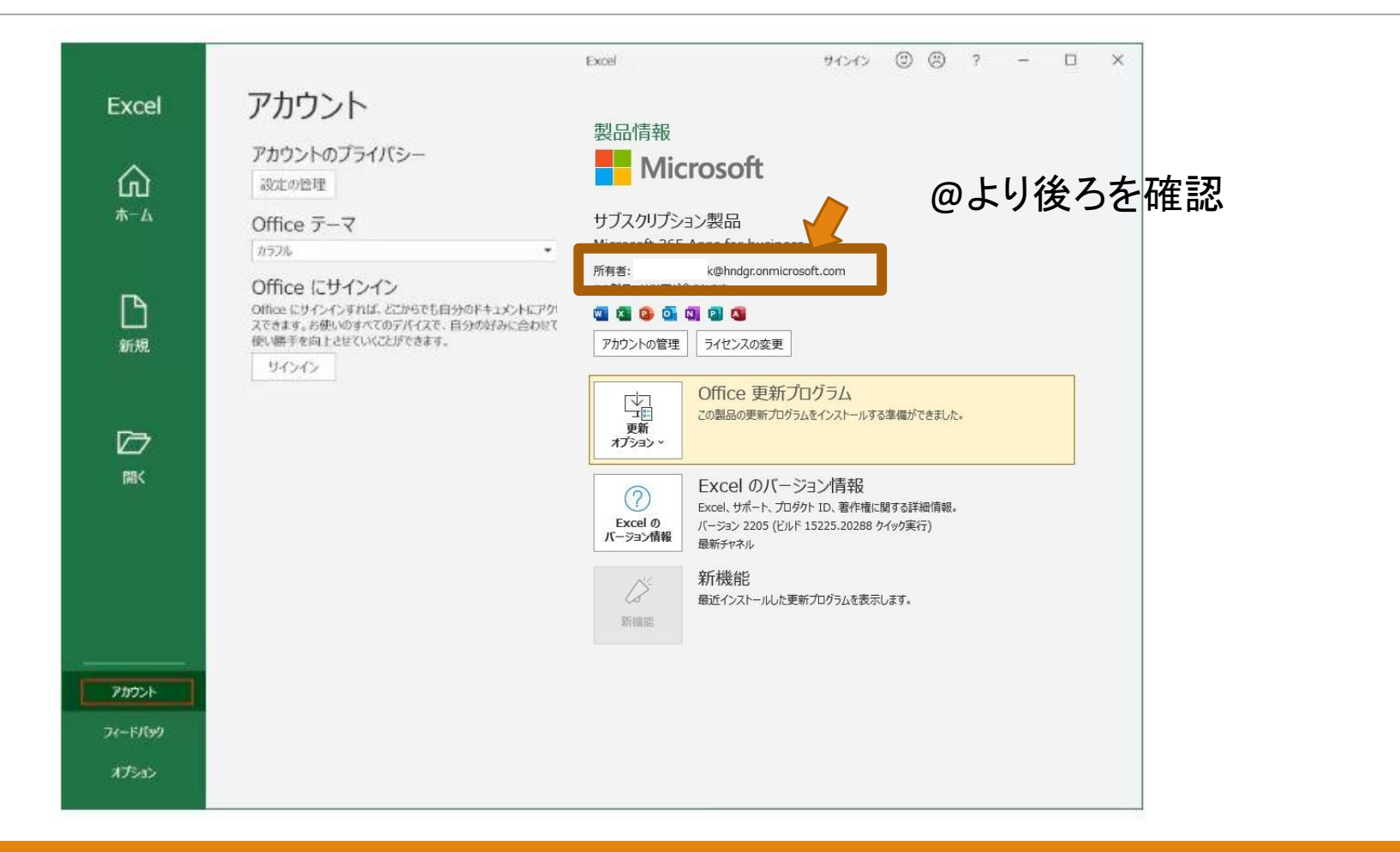

### ヘルプデスクにお伝えする契約ID

#### @より後ろの部分で契約者IDが異なります

- ■@hndgr.onmicrosoft.com 契約ID:0111215607
- ■@hndgr02.onmicrosoft.com 契約ID:0111245890
- ■@hndgr03.onmicrosoft.com 契約ID:0111248384
- ■@hndgrhi1.onmicrosoft.com 契約ID:0111250077

■@hndgrha1.onmicrosoft.com 契約ID:0111249957 該当しない方につきましては、情シスお問合せフォームよりお問合せください。

## 問い合わせ先

#### Office製品のトラブル発生時には、下記ヘルプデスクヘご連絡をお願いします

-«お問い合わせ窓口»-----

【リコーOffice365ヘルプデスク】
 電話 : 0120-0365-77
 E-mail : zjc\_0365helpdesk@jp.ricoh.com
 受付時間 : 月曜日~金曜日 9:00~17:00
 ※土曜日、日曜日、祝祭日、リコーが定める指定日(夏季休業日および年末年始等)は除きます。
 ※メールは24時間365日受付ですが、翌営業日以降の対応となります。
 ※お問い合わせの際には、契約IDをお知らせください。

【お客様名】 : 一般社団法人日の出医療福祉グループ \* 様

【契約ID】 :前ページを確認